## **INSTALLATION PROCESS**

## Download AutoText

- Step 1:- Open the "AutoText" apk file, and tap on it.
- Step 2:- Allow all required permissions for the AutoText app on setting.
- Step 3:- Enter Username and Password to login
- Step 4:- Allow permission (make and manage phone calls)
- Step 5:- Allow permission (Send and view SMS messages)
- Step 6:- Now you are ready to use this Application.

## Download this APK file for AutoText application.

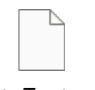

AutoText.apk

For further assistance, contact us.

Visit:- https://advaitteleservices.com